## XCTF-MISC-新手区-功夫再高也怕菜刀

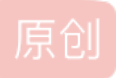

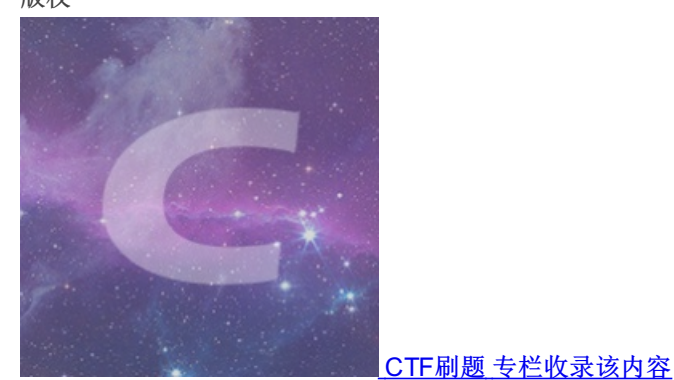

87 篇文章 22 订阅 订阅专栏

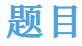

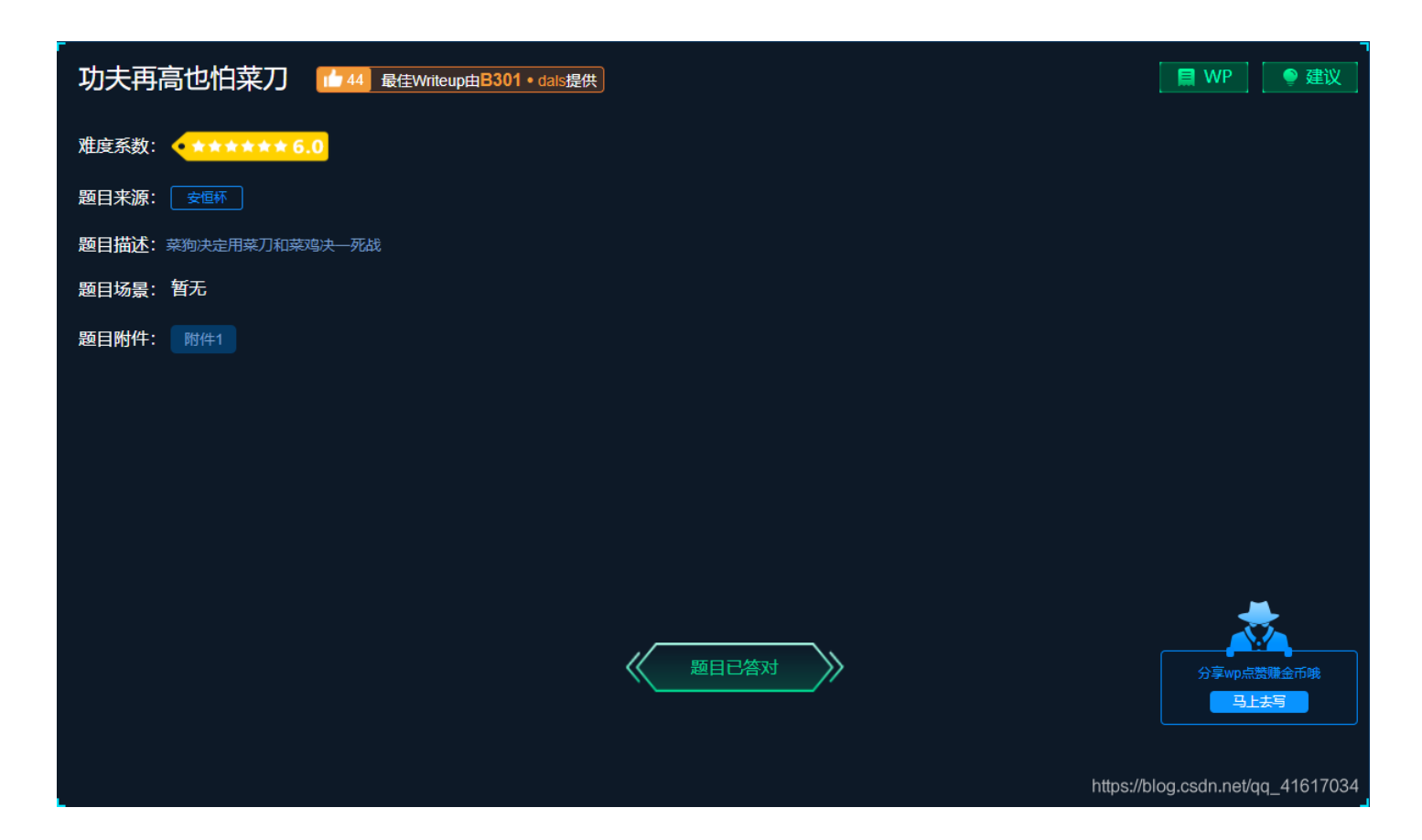

### 解题步骤

1、使用binwalk提取文件

| C# binw | t <mark>⊗ kal</mark><br>walk <u>a</u> | <b>i</b> )-[ <b>~/桌面]</b><br>cfff53ce3fa4e2 | bbe8654284dfc18e1.pcapng |                     |                                   |
|---------|---------------------------------------|---------------------------------------------|--------------------------|---------------------|-----------------------------------|
| DECIMAL | F.SR ML                               | HEXADECIMAL                                 | DESCRIPTION              |                     |                                   |
| 663085  |                                       | 0×A1E2D                                     | xz compressed data       |                     |                                   |
| 664045  |                                       | 0×A21ED                                     | xz compressed data       |                     |                                   |
| 812025  |                                       | 0×C63F9                                     | xz compressed data       |                     |                                   |
| 814001  |                                       | 0×C6BB1                                     | xz compressed data       |                     |                                   |
| 1238637 |                                       | 0×12E66D                                    | xz compressed data       |                     |                                   |
| 1240937 |                                       | 0×12EF69                                    | xz compressed data       |                     |                                   |
| 1391563 |                                       | 0×153BCB                                    | xz compressed data       |                     |                                   |
| 1393067 |                                       | 0×1541AB                                    | xz compressed data       |                     |                                   |
| 1406647 |                                       | 0×1576B7                                    | xz compressed data       |                     |                                   |
| 1412887 |                                       | 0×158F17                                    | xz compressed data       |                     |                                   |
| 1422689 |                                       | 0×15B561                                    | Zip archive data, encr   | ypted at least v2.0 | to extract, compressed si         |
| ze: 52, | uncom                                 | pressed size:                               | 40, name: flag.txt       |                     | https://blog.csdn.net/qq_41617034 |

## 2、使用foremost分离文件

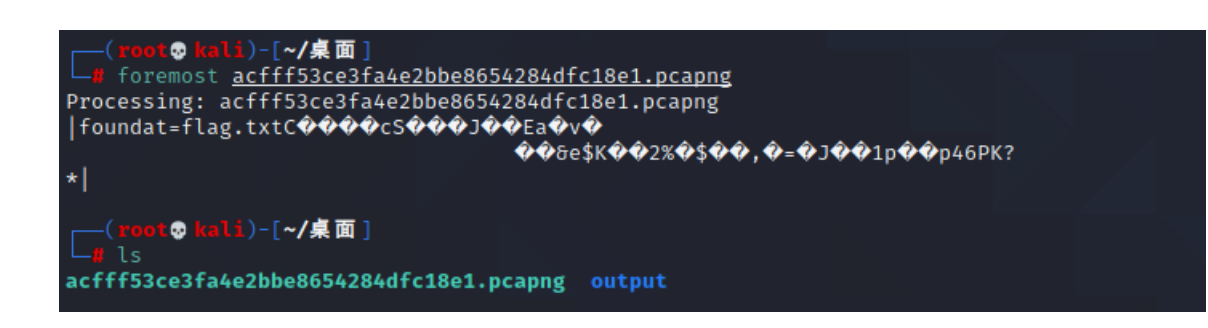

(root@ kali)-[~/桌面/output] ┃ audit.txt zip

## 3、该压缩包解压需要密码

| 🛃 📙 🚽                                 | <u> </u>                                               | 提取                              | zip     |                 |            |                                               | - 🗆                            | ×                    |             |   |     |                         |
|---------------------------------------|--------------------------------------------------------|---------------------------------|---------|-----------------|------------|-----------------------------------------------|--------------------------------|----------------------|-------------|---|-----|-------------------------|
| +     ±0       ▶     □       到快复制     | 共享     道有       ●        ●        目        ●        私助 | 压缩的又件夹工具<br>至<br>走方式<br>移动到 复制到 | ★ 重     | 新建项目       新建   | ∃ •<br>] • | <ul> <li>☑ 打开 ▼</li> <li>☑ 0% 正在提取</li> </ul> | <b>全部选择</b><br>C:\Users\1stPea | ^ ()<br>k\D p\zip\00 | 002778.zip  |   | - 🗆 | ×                       |
| 方问                                    | ★ 剪切<br>剪贴板                                            | * *<br>#                        | ◆<br>目织 | 文件夹<br>新建       |            | 已用时间:<br>剩余时间:                                |                                | 00:00:02             | 总大小:<br>速度: |   |     | 40                      |
| $\rightarrow$ $\checkmark$ $\uparrow$ | _ > zip >                                              |                                 |         | *               | ō          | 又任:<br>压缩率:                                   | 输入                             | <br>密码               |             | × |     | 0                       |
| 🕻 快速访问                                | <b>^</b> 名称                                            | ^                               |         | 修改日期            | AD.        | ≝ 正在提取                                        | 输入                             | \密码:                 |             |   |     |                         |
| 三 桌面                                  | * 00                                                   | 002778                          |         | 2021/6/18 16:43 | 2          | flag.txt                                      |                                |                      |             |   |     |                         |
| 👆 下载                                  | ≠ 00                                                   | 002778.zip                      |         | 2021/6/18 16:42 | Z          | 1                                             |                                | 見示変码(S)              |             | _ |     | _                       |
| 🔮 文档                                  | *                                                      |                                 |         |                 |            |                                               |                                |                      |             |   |     |                         |
| ▶ 图片                                  | *                                                      |                                 |         |                 |            |                                               |                                | 确定                   | 取消          |   |     |                         |
| 💻 此电脑                                 | *                                                      |                                 |         |                 |            |                                               |                                |                      |             |   |     |                         |
| 🧧 回收站                                 | *                                                      |                                 |         |                 |            |                                               |                                |                      |             |   |     | g_416 <mark>1703</mark> |

4、使用wireshark分析该数据包,搜索flag,找到66666.jpg

#### acfff53ce3fa4e2bbe8654284dfc18e1.pcapng

#### 文件(E) 编辑(E) 视图(V) 跳转(G) 捕获(C) 分析(A) 统计(S) 电话(Y) 无线(W) 工具(E) 帮助(H)

◢ ■ ∅ ◎ | \_ 🗅 🕅 🗙 🖻 | ९ ⇔ ⇔ 🕾 🗿 📃 🗮 ९, ९, ९, म

| . É | /用显示过滤器 ··· ⟨Ctrl-/⟩ |                        |                                                                                                    |                               | 表达式…                                   | +        |
|-----|----------------------|------------------------|----------------------------------------------------------------------------------------------------|-------------------------------|----------------------------------------|----------|
|     | 分组字节流 ∨ 宽?           | 窄 🚽 🗆 区分大              | マンション マンド マンド・ション マントレージ マンチャック マンチャック マンチャップ マンチャップ マンチャッチャップ マンチャッチャップ マンチャップ マンチャッチャッチャップ マンチャップ マンチャッチャッチャッチャッチャッチャッチャッチャッチャッチャッチャッチャッチャッチ | flag                          | 査找 取消                                  | <u>ا</u> |
| No. | Time                 | Source                 | Destination                                                                                                    | Protocol                      | Length Info                            | ^        |
|     | 1142 49.897175062    | 219.216.128.25         | 192.168.25.128                                                                                                    | TCP                           | 1434 80 → 58432 [PSH, ACK] Seq=175261  |          |
|     | 1143 49.897215668    | 192.168.25.128         | 219.216.128.25                                                                                                    | TCP                           | 54 58432 → 80 [ACK] Seq=145 Ack=1766   |          |
| +   | 1144 50.098716397    | 192.168.43.83          | 192.168.25.128                                                                                                    | HTTP                          | 300 HTTP/1.1 200 OK (text/html)        |          |
|     | 1145 50.098792302    | 192.168.25.128         | 192.168.43.83                                                                                                    | TCP                           | 54 47856 → 80 [ACK] Seq=205239 Ack=2   |          |
|     | 1146 50.134447510    | 192.168.25.128         | 192.168.43.83                                                                                                    | TCP                           | 290 47856 → 80 [PSH, ACK] Seq=205239 … |          |
|     | 1147 50.138633287    | 192.168.43.83          | 192.168.25.128                                                                                                    | TCP                           | 60 80 → 47856 [ACK] Seq=247 Ack=2054   |          |
| -   | 1148 50.138903657    | 192.168.25.128         | 192.168.43.83                                                                                                    | HTTP                          | 777 POST /upload/1.php HTTP/1.1 (app   |          |
|     | 1149 50.140816842    | 192.168.43.83          | 192.168.25.128                                                                                                    | TCP                           | 60 80 → 47856 [ACK] Seq=247 Ack=2061   |          |
|     | 1150 50.147576455    | 192.168.43.83          | 192.168.25.128                                                                                                    | HTTP                          | 515 HTTP/1.1 200 OK (text/html)        |          |
|     | 1151 50 189982026    | 192 168 25 128         | 192 168 /13 83                                                                                                    | тср                           | 5/ /7856 → 80 [ACK] Seg=206198 Ack=7   | ×        |
|     | Type: IPv4 (0x080    | 0)                     |                                                                                                    |                               |                                        | ^        |
| > 1 | nternet Protocol Ve  | ersion 4, Src: 192.168 | 3.43.83, Dst: 192.1                                                                                                    | 168.25.128                    |                                        |          |
| > T | ransmission Control  | l Protocol, Src Port:  | 80, Dst Port: 4785                                                                                                    | 56, Seq: 247,                 | , Ack: 206198, Len: 461                |          |
| > H | ypertext Transfer F  | Protocol               |                                                                                                    |                               |                                        |          |
| × L | ine-based text data  | a: text/html (7 lines) | )                                                                                                    |                               |                                        |          |
|     | -> ./\t2017-12-08    | 11:42:11\t0\t0777\n    |                                                                                                    |                               |                                        |          |
|     | /\t2017-12-08 1      | 1:39:10\t4096\t0777\n  |                                                                                                    |                               |                                        |          |
|     | 1.php\t2017-12-08    | 11:33:16\t33\t0666\n   |                                                                                                    |                               |                                        |          |
|     | 6666.jpg\t2017-12    | -08 11:42:11\t102226\  | t0666\n                                                                                                    |                               |                                        |          |
|     | flag.txt\t2017-12    | -08 11:35:29\t17\t066  | 6\n                                                                                                    |                               |                                        |          |
|     | hollo zin\+2017 1    | 2 08 00.22.26/+22//+0  | 666\n                                                                                                    |                               |                                        | ~        |
| 016 | 0 30 39 36 09 30 3   | 37 37 37 0a 31 2e 70   | 68 70 09 32 096                                                                                                    | 0777 ·1.php                   | - 2                                    | ^        |
| 017 | 0 30 31 37 2d 31 3   | 32 2d 30 38 20 31 31   | 3a 33 33 3a 017                                                                                                    | -12-0 8 11:33                 | 3:                                     |          |
| 018 | 0 31 36 09 33 33 0   | 09 30 36 36 36 0a 36   | 36 36 36 2e 16 :                                                                                                    | 33-06 66-6666                 | 6.                                     |          |
| 019 | 0 6a /0 6/ 09 32 3   | 30 31 37 20 31 32 20   | 30 38 20 31 Jpg                                                                                                    | 2017 -12-08                   | 1                                      |          |
| 01a | 0 36 36 36 0a 66 0   | 5 61 67 2 74 78 74     | 09 32 30 31 666                                                                                                    | $\frac{1102220}{\text{flag}}$ | -0<br>01                               |          |
| 010 | 0 37 2d 31 32 2d 3   | 30 38 20 31 31 3a 33   | 35 3a 32 39 7-12                                                                                                    | 2-08 11:35.2                  | 29                                     |          |
| 01d | 0 09 31 37 09 30     | 36 36 36 0a 68 65 6c   | 6c 6f 2e 7a · 17                                                                                                    | ·0666 ·hello.                 | <br>.Z                                 |          |
| 01e | 0 69 70 09 32 30     | 31 37 2d 31 32 2d 30   | 38 20 30 39 ip 2                                                                                                    | 2017- 12-08 0                 | 09                                     |          |
| 01f | 0 3a 33 32 3a 33 3   | 36 09 32 32 34 09 30   | 36 36 36 0a :32                                                                                                    | :36.2 24.0666                 | 6 -                                    |          |
| 020 | 0 7c 3c 2d           |                        | <-                                                                                                    |                               |                                        | 7034     |

## 5、查找6666.jpg

|  | acfff53ce3fa4e2bbe8654284dfc18e1.pcapng |
|--|-----------------------------------------|
|--|-----------------------------------------|

#### 文件(E) 编辑(E) 视图(V) 跳转(G) 捕获(C) 分析(A) 统计(S) 电话(Y) 无线(W) 工具(I) 帮助(H)

🔟 🗏 🙆 📙 🔚 🕱 🗳 I 9. 🗢 🗢 🕾 🗿 💆 🚍 🔍 9. 9. 9. 1

|   | top. | stre | am eq 7      |               |         |           |        |          |        |        |             |       | $\times$ |         | 表达式…  | •   • | + |
|---|------|------|--------------|---------------|---------|-----------|--------|----------|--------|--------|-------------|-------|----------|---------|-------|-------|---|
|   |      | 分组   | 字节流 ~ 宽窄     | ž v           | 🗌 区分大小写 | 字符串       | $\sim$ | 6666.jpg |        |        |             |       |          | 查找      | 取     | 肖     |   |
| 1 | ło.  |      | Time         | Source        | Destina | ation     |        | Protocol | Length | Info   |             |       |          |         |       |       | ^ |
|   |      | 884  | 46.312696198 | 192.168.25.12 | 8 192.1 | .68.43.83 |        | TCP      | 4434   | 47856  | → 80        | [ACK] | Seq=24   | 10 Ack= | 1 Wi  |       |   |
|   |      | 885  | 46.312968917 | 192.168.25.12 | 8 192.1 | .68.43.83 |        | TCP      | 4434   | 47856  | <b>→</b> 80 | [ACK] | Seq=46   | 520 Ack | =1 W  |       |   |
|   |      | 886  | 46.314913898 | 192.168.43.83 | 192.1   | 68.25.128 |        | TCP      | 60     | 80 ÷ 4 | 17856       | [ACK] | Seq=1    | Ack=24  | 0 Wi  |       |   |
|   |      | 887  | 46.314950323 | 192.168.43.83 | 192.1   | 68.25.128 |        | TCP      | 60     | 80 ÷ 4 | 17856       | [ACK] | Seq=1    | Ack=17  | 00 W  |       |   |
|   |      | 888  | 46.314956407 | 192.168.43.83 | 192.1   | 68.25.128 |        | TCP      | 60     | 80 ÷ 4 | 17856       | [ACK] | Seq=1    | Ack=31  | .60 W |       |   |
|   |      | 889  | 46.314960243 | 192.168.43.83 | 192.1   | 68.25.128 |        | TCP      | 60     | 80 ÷ 4 | 17856       | [ACK] | Seq=1    | Ack=46  | 20 W  |       |   |
|   |      | 890  | 46.314964432 | 192.168.43.83 | 192.1   | 68.25.128 |        | TCP      | 60     | 80 ÷ 4 | 17856       | [ACK] | Seq=1    | Ack=60  | 80 W  |       |   |
|   |      | 891  | 46.314968764 | 192.168.43.83 | 192.1   | 68.25.128 |        | TCP      | 60     | 80 → 4 | 17856       | [ACK] | Seq=1    | Ack=75  | 40 W  |       |   |
|   |      | 892  | 46.314972668 | 192.168.43.83 | 192.1   | 68.25.128 |        | TCP      | 60     | 80 ÷ 4 | 17856       | [ACK] | Seq=1    | Ack=90  | 00 W  |       | 5 |
|   |      |      |              |               |         |           |        |          |        |        |             |       |          |         |       |       |   |

> Frame 884: 4434 bytes on wire (35472 bits), 4434 bytes captured (35472 bits) on interface 0

> Ethernet II, Src: Vmware\_21:b8:f4 (00:50:56:21:b8:f4), Dst: Vmware\_f5:c2:5f (00:50:56:f5:c2:5f)

> Internet Protocol Version 4, Src: 192.168.25.128, Dst: 192.168.43.83

> Transmission Control Protocol, Src Port: 47856, Dst Port: 80, Seq: 240, Ack: 1, Len: 4380

https://blog.csdn.net/qq\_41617034

# 6、追踪TCP流,并将FFD8至FFD9的所有内容复制到010Editor或Winhex中,保存为xx.jpg

| POST /upload/1.php HTTP/1.1                                                | ^ |
|----------------------------------------------------------------------------|---|
| User-Agent: Java/1.8.0 151                                                 |   |
| Host: 192.168.43.83                                                        |   |
| Accept: text/html. image/gif. image/ipeg. *: g=.2. */*: g=.2               |   |
| Connection: keen-alive                                                     |   |
| Content_type: application/x_www_form_uplencoded                            |   |
| Content Longth: 20/000                                                     |   |
| content-Length. 204333                                                     |   |
|                                                                            |   |
| da-weval.                                                                  |   |
| (Daseo4_decode(\$_POST[action])); action=Qatdav322AQ01mhpc3b57A172AJ9D3J21 |   |
|                                                                            |   |
| VJaG80110%2B+C1pUZsKZj11YXNINJK+ZGVJDZKIKCK+UE9TVFs1eJE1XSK/JGM9JF9QT1NUW  |   |
| yJ6MiJdOyRjPXN0c19yZXBsYWN1KCJcciIsIiIsJGMpOyRjPXN0c19yZXBsYWN1KCJcbiIsIi  |   |
| IsJGMpOyRidWY9IiI7Zm9yKCRpPTA7JGk8c3RybGVuKCRjKTskaSs9MikkYnVmLj11cmxkZWN  |   |
| vZGUoIiUiLnN1YnN0cigkYywkaSwyKSk7ZWNobyhAZndyaXR1KGZvcGVuKCRmLCJ3IiksJGJ1  |   |
| Zik%2FIjEiOiIwIik7O2VjaG8oInw8LSIpO2RpZSgpOw%3D%3D&z1=RDpcd2FtcDY0XHd3d1x  |   |
| 1cGxvYWRcNjY2Ni5qcGc%3D&z2=FFD8FFE000104A46494600010101007800780000FFDB00  |   |
| 4300010101010101010101010101010101010101                                   |   |
| 10101010101010101010101010101010101010                                     |   |
| 0101010101010101010101010101010101010101                                   |   |
| 10101010101010101010101010101010101010                                     |   |
| 2200021101031101FFC4001F00000105010101010101000000000000000                |   |
| 708090408FFC40085100002010303020403050504040000017D0102030004110512213141  |   |
| 061351610722711432819141082342B1C11552D1F02433627282090416171819142526272  |   |
| 8292034353637383930434445464748494053545556575859546364656667686966737475  |   |
| 767778797A838/85868788898A92939/95969798999A5546566768996676869566757778   |   |
| 787777777777777777777777777777777777777                                    |   |
|                                                                            |   |
|                                                                            |   |
| A0BFFC400B511000201020404030407050404000102770001020311040521310612415107  |   |
| 61/11322328108144291A1B1C109233352F01562/2D10A162434E125F11/18191A262/282  |   |
| 92A35363/38393A434445464/48494A535455565/58595A636465666/68696A/3/4/5/6//  |   |
| 78797A82838485868788898A92939495969798999AA2A3A4A5A6A7A8A9AAB2B3B4B5B6B7B  |   |
| 8B9BAC2C3C4C5C6C7C8C9CAD2D3D4D5D6D7D8D9DAE2E3E4E5E6E7E8E9EAF2F3F4F5F6F7F8  |   |
| F9FAFFDA000C03010002110311003F00FC18823DB907E62481211D6493F86143D914E012B  |   |
| CF5E30056C4310192E7D0CC40EFFC30478E3B0DFF00FD8F352DA3DBB0AF0769F2C1FF0096  |   |
| 4920600CF2966C0C11CF710E22AD6F197C940E9020A971C673D7237790C1D00EC0623170FF | ~ |
| 分组 883.53 客戶欄 分组,2 服务器 分组,3 turn(s).点击选择。                                  |   |
| 整个对话 (206 kB)                                                              | - |

## 7、复制粘贴选择ASCII Hex

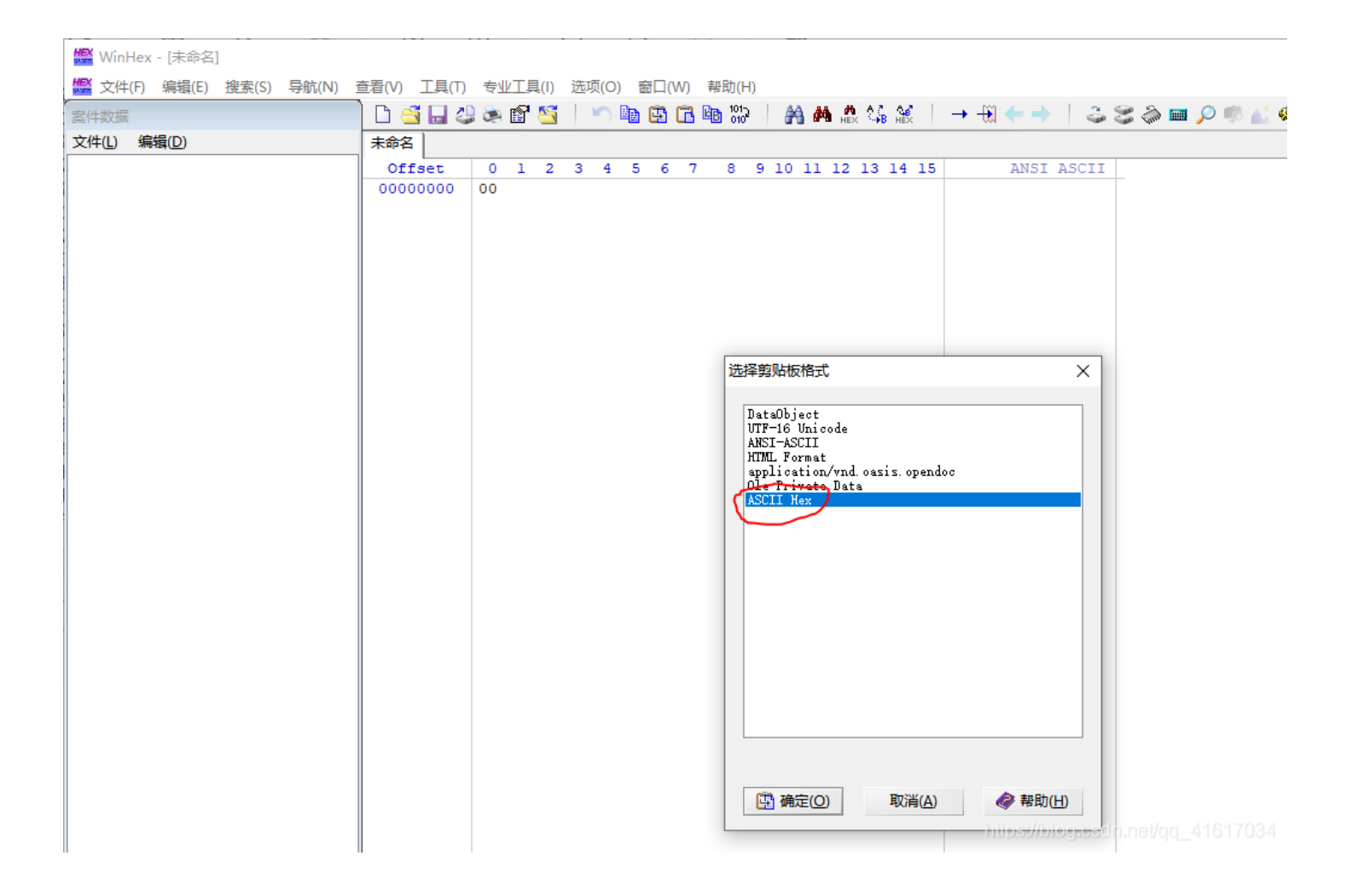

#### 🏭 WinHex - [未命名]

| 🏭 文件(F) | 编辑(E)         | 搜索(S) | 导航(N) | 查看(V) | 工具(T) | €₩]   | 具(I) | 选  | 项(O) | 窗    | ](W) | 帮助    | (H)        |    |      |      |       |      |             |        |       |             |     |     |          |            |  |
|---------|---------------|-------|-------|-------|-------|-------|------|----|------|------|------|-------|------------|----|------|------|-------|------|-------------|--------|-------|-------------|-----|-----|----------|------------|--|
| 案件数据    |               |       |       | 06    | i 🔒 👙 | ء 🔊   | 7 🛀  |    | 5    | b C  | 3 6  | BB 10 | 01-5<br>10 | A  | #    | HE×  | ¢,≩ ; | HEX  | <b>→</b> -{ | ¥ 🔶    |       | 3           | 3 🎖 | » 📖 | <u>,</u> | <u>ه</u> ا |  |
| 文件(L) 编 | 辑( <u>D</u> ) |       |       | 未命名   |       |       |      |    |      |      |      |       |            |    |      |      |       |      |             |        |       |             |     |     |          |            |  |
|         |               |       |       | Off   | set   | 0     | L 2  | 3  | 4    | 5    | 6 7  | 8     | 9          | 10 | 11 : | 12 1 | 13 1  | 4 15 |             | AN     | SI A  | SCII        | ~   |     |          |            |  |
|         |               |       |       | 0000  | 00000 | FF D  | B FF | E0 | 00   | 10 4 | A 46 | 49    | 46         | 00 | 01 ( | 01 0 | 01 0  | 0 78 | ÿØÿä        | à JF   | IF    | х           |     |     |          |            |  |
|         |               |       |       | 0000  | 00016 | 00 78 | 3 00 | 00 | FF I | DB 0 | 0 43 | 00    | 01         | 01 | 01 ( | 01 0 | 01 0  | 1 01 | х           | ÿΰ C   |       |             |     |     |          |            |  |
|         |               |       |       | 0000  | 00032 | 01 0  | L 01 | 01 | 01   | 01 0 | 1 01 | 01    | 01         | 01 | 01 ( | 01 0 | 01 0  | 1 01 |             |        |       |             |     |     |          |            |  |
|         |               |       |       | 0000  | 00048 | 01 0  | L 01 | 01 | 01   | 01 0 | 1 01 | 01    | 01         | 01 | 01 ( | 01 0 | 01 0  | 1 01 |             |        |       |             |     |     |          |            |  |
|         |               |       |       | 0000  | 00064 | 01 03 | L 01 | 01 | 01   | 01 0 | 1 01 | 01    | 01         | 01 | 01 ( | 01 0 | 01 0  | 1 01 |             |        |       |             |     |     |          |            |  |
|         |               |       |       | 0000  | 08000 | 01 03 | L 01 | 01 | 01 ( | 01 0 | 1 01 | 01    | FF         | DB | 00 4 | 43 0 | 01 0  | 1 01 |             |        | ÿÛ    | С           |     |     |          |            |  |
|         |               |       |       | 0000  | 00096 | 01 03 | L 01 | 01 | 01   | 01 0 | 1 01 | 01    | 01         | 01 | 01 ( | 01 0 | 01 0  | 1 01 |             |        |       |             |     |     |          |            |  |
|         |               |       |       | 0000  | 00112 | 01 03 | L 01 | 01 | 01   | 01 0 | 1 01 | 01    | 01         | 01 | 01 ( | 01 0 | 01 0  | 1 01 |             |        |       |             |     |     |          |            |  |
|         |               |       |       | 0000  | 00128 | 01 03 | L 01 | 01 | 01   | 01 0 | 1 01 | 01    | 01         | 01 | 01 ( | 01 0 | 01 0  | 1 01 |             |        |       |             |     |     |          |            |  |
|         |               |       |       | 0000  | 00144 | 01 03 | L 01 | 01 | 01   | 01 0 | 1 01 | 01    | 01         | 01 | 01 ( | 01 0 | 01 F  | F CO |             |        |       | ÿÀ          |     |     |          |            |  |
|         |               |       |       | 0000  | 00160 | 00 1  | L 08 | 01 | 39   | 01 E | 2 03 | 01    | 22         | 00 | 02 3 | 11 0 | 01 0  | 3 11 |             | 9 â    |       |             |     |     |          |            |  |
|         |               |       |       | 0000  | 00176 | 01 FI | 5 C4 | 00 | 1F ( | 00 0 | 0 01 | 05    | 01         | 01 | 01 ( | 01 0 | 01 0  | 1 00 | ÿÄ          |        |       |             |     |     |          |            |  |
|         |               |       |       | 0000  | 00192 | 00 00 | 00   | 00 | 00   | 00 0 | 0 01 | 02    | 03         | 04 | 05 ( | 06 0 | 07 0  | 8 09 |             |        |       |             |     |     |          |            |  |
|         |               |       |       | 0000  | 0208  | 0A 01 | 3 FF | C4 | 00 1 | B5 1 | 0 00 | 02    | 01         | 03 | 03 ( | 02 0 | 04 0  | 3 05 | ÿŻ          | Åμ     |       |             |     |     |          |            |  |
|         |               |       |       | 0000  | 00224 | 05 04 | 1 04 | 00 | 00   | 01 7 | D 01 | 02    | 03         | 00 | 04 : | 11 0 | 05 1  | 2 21 |             | }      |       | 1           |     |     |          |            |  |
|         |               |       |       | 0000  | 00240 | 31 43 | L 06 | 13 | 51   | 61 0 | 7 22 | 71    | 14         | 32 | 81 9 | 91 Z | Al 0  | 8 23 | 1A          | Qa "   | g 2   | <b>`i #</b> |     |     |          |            |  |
|         |               |       |       | 0000  | 00256 | 42 B. | L C1 | 15 | 52 1 | D1 F | 0 24 | 33    | 62         | 72 | 82 ( | 09 0 | DA 1  | 6 17 | B±A         | RNð\$: | 3br,  |             |     |     |          |            |  |
|         |               |       |       | 0000  | 00272 | 18 19 | 9 1A | 25 | 26 : | 27 2 | 8 29 | 2A    | 34         | 35 | 36 : | 37 3 | 38 3  | 9 3A | 1           | \$&'() | *456  | 789:        |     |     |          |            |  |
|         |               |       |       | 0000  | 0288  | 43 44 | 45   | 46 | 47   | 48 4 | 9 4A | . 53  | 54         | 55 | 56 9 | 57 5 | 58 5  | 9 5A | CDEI        | FGHIJ: | STUV  | WXYZ        |     |     |          |            |  |
|         |               |       |       | 0000  | 00304 | 63 64 | 1 65 | 66 | 67   | 68 6 | 9 6A | . 73  | 74         | 75 | 76 ' | 77 7 | 78 7  | 9 7A | cdef        | fghij  | stuv  | wxyz        |     |     |          |            |  |
|         |               |       |       | 0000  | 00320 | 83 84 | 1 85 | 86 | 87   | 88 8 | 9 8A | . 92  | 93         | 94 | 95 9 | 96 9 | 97 9  | 8 99 | f ,,1       | t‡^%S  |       | ~тм         |     |     |          |            |  |
|         |               |       |       | 0000  | 00336 | 9A A: | 2 A3 | A4 | A5 1 | A6 A | 7 A8 | A9    | AA         | B2 | B3 I | B4 E | 35 B  | 6 B7 | ŝ¢£≯        | ¤¥¦§"( | gas 3 | °µ¶ ·       |     |     |          |            |  |
|         |               |       |       | 0000  | 00352 | B8 B  | BA   | C2 | C3 ( | C4 C | 5 C6 | C7    | C8         | C9 | CA 1 | D2 I | 03 D  | 4 D5 | , 1 ° Z     | AAAAÆ  | ÇEEE  | 0000        |     |     |          |            |  |
|         |               |       |       | 0000  | 00368 | D6 D' | 7 D8 | D9 | DA 1 | El E | 2 E3 | E4    | E5         | E6 | E7 I | E8 E | 29 E  | A Fl | 0רt         | JUàâã  | ääæç  | ėėėñ        |     |     |          |            |  |
|         |               |       |       | 0000  | 00384 | F2 F: | 3 F4 | F5 | F6 : | F7 F | 8 F9 | FA    | FF         | C4 | 00 : | 1F ( | 01 0  | 0 03 | òóôố        | öö÷øù  | uÿA   |             |     |     |          |            |  |

## 8、解压密码在图片中

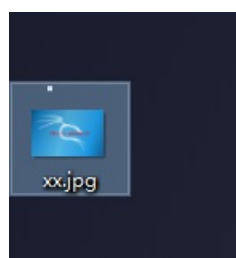

## 9、使用解压密码解密zip文件

| 🔲 I 🗹 🛄 🕶 I                                  |                                                                                                    | 送収 <sup>21</sup> | 压缩率:             |                    | 压缩后大小:              |
|----------------------------------------------|----------------------------------------------------------------------------------------------------|------------------|------------------|--------------------|---------------------|
| 文件 主页                                        | 共享 查看 压                                                                                                    | 缩的文件夹工具          |                  | +++                |                     |
| ★ 复制 速访问                                     | <ul> <li>□</li> <li>□</li> <li>結贴快速方式</li> <li>約</li> <li>約</li> <li>第</li> <li>第</li> <li>約</li> <li>第</li> <li>5</li> <li>第</li> <li>5</li> <li>5</li></ul> |                  | 正在提取<br>flag.txt | 輸入密码:<br>輸入密码:<br> |                     |
| $\leftarrow \rightarrow \checkmark \uparrow$ | > zip >                                                                                                    |                  |                  | 确定                 | 取消                  |
|                                              | ▲ 2段                                                                                                    | ^                |                  |                    |                     |
| 📌 快速访问                                       | 1010                                                                                                    |                  |                  |                    |                     |
| 三 桌面                                         | * 0000277                                                                                                    | 8                |                  | 后台(B)              | 暂停 <mark>(P)</mark> |
| 👆 下载                                         | × 0000277                                                                                                    | '8.zip           |                  |                    |                     |
| 🔮 文档                                         | *                                                                                                    |                  |                  |                    |                     |

## 10、解压后的文件中找到flag.txt

| zip  | > 00002778                               | ٽ ~             | ∕○ 搜索"00 | 002778" |  |  |  |  |  |  |  |
|------|------------------------------------------|-----------------|----------|---------|--|--|--|--|--|--|--|
| ^    | へ<br>名称                                  | 修改日期            | 类型       | 大小      |  |  |  |  |  |  |  |
|      | flag.txt                                 | 2017/12/8 17:28 | 文本文档     | 1 KB    |  |  |  |  |  |  |  |
|      | flag.txt - 记事本                           |                 |          |         |  |  |  |  |  |  |  |
| 文作   | 牛(F) 编辑(E) 格式(O) 查看(V) 帮助                | )(H)            |          |         |  |  |  |  |  |  |  |
| flag | flag{3OpWdJ-JP6FzK-koCMAK-VkfWBq-75Un2z} |                 |          |         |  |  |  |  |  |  |  |
|      |                                          |                 |          |         |  |  |  |  |  |  |  |